| USDA<br>Depart<br>Agricu                                                                                                    | States<br>ment o<br>Iture                                                                                                    | Veterinary Services P<br>Animal Import<br>f On-Line P<br>Land Border Port I                                                                                                    | rocess Stree<br>Module (<br>rocess for<br>mporters                                                                                                    | amlining<br>AIM)<br>/Brokers                                                                                                    |
|----------------------------------------------------------------------------------------------------|----------------------------------------------------------------------------------------------------|----------------------------------------------------------------------------------------------------|----------------------------------------------------------------------------------------------------|----------------------------------------------------------------------------------------------------|
| Business Profile<br>Export<br>Animal Import<br>Personal Profile<br>Cognos VSPS<br>Install Apps<br>Contact Us                                                                                                    | Helpful Tips Section                                                                                                    | VSPS website: https://vsapps.aphis.usda.gov/v         Pop-up Blockers:       Before logging into a Veteri:         Process Streamlining (VSPS) module, turn off/web browser's pop-up blocker function.         Required fields:       In VSPS, you must enter inform the fields next to text with a red-colored asterist         Warning!       DO NOT use the browser back button in the application. Doing so will kick you out of the fields, use the 'breadcrumbs' at the top of For example:         VSPS Home   Animal Import   Row | sps<br>nary Services<br>disable your<br>rmation into<br>k (*).<br>e VSPS<br>the application.<br>the screen:<br>outine Import 1                                                                                                    | Scope:         This job aid provides instructions for the Importer/Broker to use when working in the VSPS Animal Import module.         The action items reflect the process flow diagram.         Importation Request will sometimes be referred to as "IR".         For problems with your eAuthentication         username/password:         eAuthentication Helpdesk: 1-800-457-3642 (Option 1)         eAuthHelpDesk@ftc.usda.gov         For problems with using VSPS contact:         VS.VSPS.U.S.Imports.Help@aphis.usda.gov |
|                                                                                                    |                                                                                                    | Updating a Declined I                                                                                                    | mporta                                                                                                    | tion Request                                                                                                    |
| <ul> <li>If after submittin changed, they w.</li> <li>An email will be</li> <li>The person that of the email will look set of the email will look set of the email will loo</li></ul> | You c<br>You c<br>ag an In<br>ill Dec<br>sent to<br>created<br>somethat<br>8/15/20<br>HIS<br>PS Not<br>form y<br>do not<br>this en | an edit the Importation Request as long<br>mportation Request to a port, the port fir<br>line it and enter comments for what need<br>to the person that created the Importation<br>the Importation Request will need to ed<br>ing like the below example:<br>18 10:53 AM<br>VSPS Admin<br>ification of Declined Importation Re<br>ou that Importation Request T-325883<br>at match. Attach correct Health Certific<br>hail, if you need assistance please contact: <u>VS.</u>                                                             | as the status in<br>as the status in<br>adds something<br>ds to be chang<br>a Request notion<br>if the Importa-<br>dit the Importa-<br>dit the Imp | eclined for the following reason: Animals on the nit                                                                                                    |
| When an Importation person that created the                                                                                                    | n Requ<br>ne Imp                                                                                                    | est is Declined by the port, the status of ortation Request can make the needed cl                                                                                                    | the Importation hanges.                                                                                                    | on Request will switch back to 'Initial' so the                                                                                                    |
| Find the Importation                                                                                                    | on Req                                                                                                    | uest Document Number by doing the                                                                                                    | following:                                                                                                    |                                                                                                    |
| <ol> <li>Click on Ar</li> <li>Click Route</li> <li>Click Find I</li> </ol> Enter the Document Document Number s                                                                                                    | imal I<br>Existin<br>Numbe<br>earch I                                                                                              | mport on the left blue navigation area,<br>rt,<br>g Importation.<br>er from the email into the<br>box and click <u>Search</u> .                                                                                                    | Importation Request S<br>Port of Arrival:<br>Search By Name: (first name<br>Importer:<br>Broker:<br>Destination:<br>Shipper:<br>Consignee:<br>Date of Entry:<br>Document Number:<br>Customs Entry Number:<br>Status:<br>Species:<br>Unit Type:<br>Animal ID:<br>Attached Document Type:<br>Purpose:<br>Destination State:<br>Search Return                                                                                                    | carch Criteria Select a Port or last name, these values must be separated by a single space. User can also use a wildcard *) or last name or finit and last name, these values must be separated by a single space. User can also use a wildcard *) T-3258839  T-3258839  Select Status Select Status Select Status Select Unit Type Select Unit Type Select Unit Type Select Drype Select Purpose Alaboma Arkansas California                                                                                                    |

| ction Document Nun                                     | nber 🔶 Port 🔶                     | Broker 🔶    | Importer 🔶                                          | Species 🔶    | Unit<br>Types | Count 🔶     | Purpose 🔶    | Origin 🔶               | Status  |
|--------------------------------------------------------|-----------------------------------|-------------|-----------------------------------------------------|--------------|---------------|-------------|--------------|------------------------|---------|
| Edit] T-3258839<br>Copy<br>Copy<br>//Animals]<br>/oid] | Santa<br>Teresa,<br>New<br>Mexico |             | Tracey<br>Samuelson<br>Bismarck,<br>North<br>Dakota | Bovine       | Live Animal   | 1600        | Feeding      | Chihuahua,<br>Mexico i | Initial |
|                                                        |                                   |             |                                                     |              |               |             |              |                        |         |
| k in the Reason for De                                 | cline area to se                  | e what cha  | nges need to                                        | be made.     |               |             |              |                        |         |
| mportation Reques                                      | t Summary:                        | T-32588     | 39                                                  |              |               |             |              |                        |         |
| Customs Entry Number:                                  | 614-4015110                       |             |                                                     |              |               |             |              |                        |         |
| ort of Arrival:                                        | Santa Teresa, N                   | New Mexico  | b                                                   |              |               |             |              | ∟Im                    |         |
| tatus:                                                 | Initial                           |             |                                                     |              |               |             |              | Trac                   |         |
| country of Origin:                                     | Mexico                            |             |                                                     |              |               |             |              | Suit                   |         |
| ort of Embarkation:                                    | Chihuahua, Me                     | xico        |                                                     |              |               |             |              | <u>(70</u>             |         |
| lealth Certificates:                                   | health certificat                 | e number 1  | 23                                                  |              |               |             |              |                        |         |
| ate of Entry:                                          | 05/14/2018                        |             |                                                     |              |               |             |              |                        |         |
| eason for Decline:                                     | Animals on the                    | Health Cer  | tificate do no                                      | t match. Att | ach correct H | ealth Certi | ficate and S | ubmit                  |         |
| Audit1                                                 |                                   | riounii ooi |                                                     |              |               | outri oorti |              | dioffile.              |         |
| Edit Information                                       | Submit Vo                         | id Ret      | urn                                                 |              |               |             |              |                        |         |
|                                                        |                                   |             |                                                     |              |               |             |              |                        |         |

• Date of Entry,

- Importer, Broker,
- Destination,
- Shipper,
- Consignee,
- Customs Entry Number,
- Vehicle Identifiers, or
- Health Certificate Numbers

| ☐ Importation Reque   | st Summary: T-3258839                                                                         |    |
|-----------------------|-----------------------------------------------------------------------------------------------|----|
| Customs Entry Number: | 614-4015110                                                                                   |    |
| Port of Arrival:      | Santa Teresa, New Mexico                                                                      | _] |
| Status:               | Initial                                                                                       | 13 |
| Country of Origin:    | Mexico                                                                                        | E  |
| Port of Embarkation:  | Chihuahua, Mexico                                                                             | (  |
| Health Certificates:  | health certificate number 123                                                                 |    |
| Date of Entry:        | 05/14/2018                                                                                    |    |
| Reason for Decline:   | Animals on the Health Certificate do not match. Attach correct Health Certificate and Submit. |    |
| [Audit]               |                                                                                               |    |
| Edit Information      | Submit Void Return                                                                            |    |

If you uploaded the wrong spreadsheet of animals or need to remove or update some animals from the Importation Request you would click <u>Edit</u> next to the animal group under the Animal Groups section.

|   | ~             |                  | ×          |                |                     |         | 6         | · · · · · · · · · · · · · · · · · · · |
|---|---------------|------------------|------------|----------------|---------------------|---------|-----------|---------------------------------------|
|   | Create An     | imals            |            |                |                     |         |           |                                       |
|   | Animal Gr     | oups             |            |                |                     |         |           |                                       |
|   | Action        | Species          | Count      | Gender         | Age Range           | Purpose | US Return | Health Certificate(s)                 |
|   | [Edit] [Copy] | Bovine           | 300 Number | Castrated Male | 12MONTHS - 26MONTHS | Feeding | No        | 12345678                              |
|   | Create An     | imals<br>igement |            |                | ****                | - /     |           |                                       |
| L |               |                  | -          |                |                     |         |           |                                       |

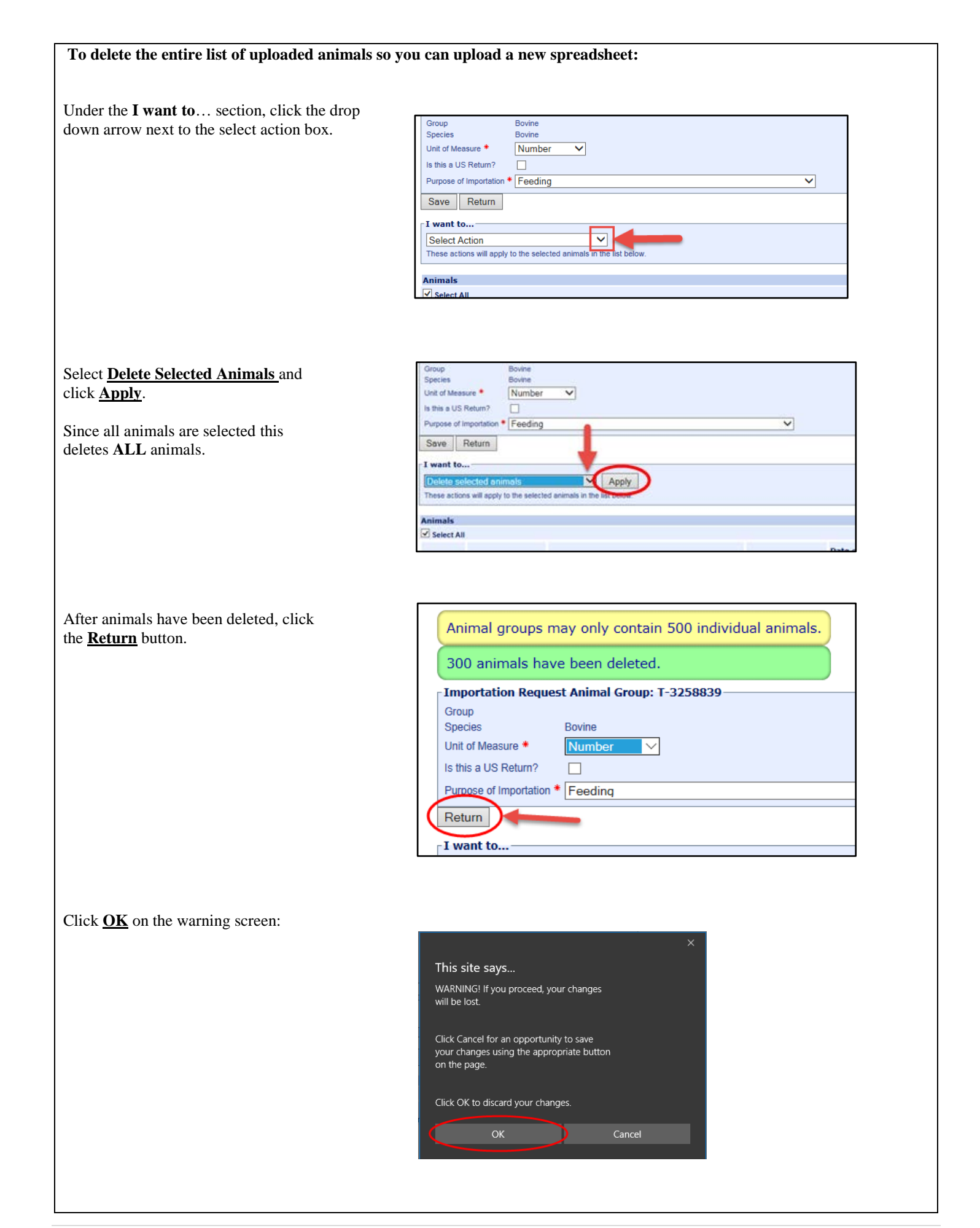

Click <u>Create Animals</u> to upload the new spreadsheet of animals:

| ( | Create Animals                                |
|---|-----------------------------------------------|
|   | Animai Groups                                 |
|   | Action Species Count Gender Age Range Purpose |
|   | Create Animals                                |

If you need to update the Attachments, under the Form Management section: Click on <u>View</u> to view the attachment. Click on <u>Delete</u> to delete the attachment. Click on <u>New</u> to add a new attachment.

| orudite A Jidis                          |                                         |
|------------------------------------------|-----------------------------------------|
| orm Management                           |                                         |
| nportation Declaration (17-29)<br>Select | Movement of Restricted Animals (1-27)   |
|                                          | Ectoparasite Collection (5-38)          |
| pplication for Permit (17-129) [New]     |                                         |
|                                          | Pet Bird Owner Agreement (17-8)         |
| nportation Release (17-30)               |                                         |
|                                          | Dourine Glanders Report (17-31)         |
| nportation Refusal (17-30R)              |                                         |
|                                          | Specimen Submission (10-4)              |
| ttachments [New]                         |                                         |
| Spreadsheet of animals [View] [Delete]   |                                         |
| Health Certificate [View] [Delete]       |                                         |
| Testing documents [View] [Delete]        |                                         |
|                                          | Anno Anno Anno Anno Anno Anno Anno Anno |

After the changes are made, click **<u>Submit</u>** to submit the Importation Request to the Port again.

| - Importation Request Summary: T-32588                                                                                                   | 39                                               |                     |                                    |              |             |
|----------------------------------------------------------------------------------------------------|--------------------------------------------------|---------------------|------------------------------------|--------------|-------------|
| Customs Entry Number: 614-4015110                                                                                                    |                                                  |                     |                                    |              |             |
| Port of Arrival: Santa Teresa, New Mexic                                                                                                 | 0                                                |                     | - Importer                         |              | Destination |
| Status: Initial                                                                                                    |                                                  |                     | Tracey Samuelso<br>3509 Miriam Ave | on Broker-   |             |
| Country of Origin: Mexico                                                                                                    |                                                  |                     | Suite B<br>Bismarck, North I       | Dakota 58501 |             |
| Port of Embarkation: Chihuahua, Mexico                                                                                                   |                                                  |                     | (701) 250-4210                     |              |             |
| Health Certificates: health certificate number 1                                                                                         | 123                                              |                     |                                    | Shipper      | Consignee   |
| Date of Entry: 05/14/2018                                                                                                    |                                                  |                     |                                    |              |             |
| Reason for Decline:         Animals on the Leath Cert           [Audit]         Edit Information         Submit         Void         Ret | tificate do not match. Attach correct Hea<br>urn | Ith Certificate and | l Submit.                          |              |             |
| Off-Line Actions                                                                                                    |                                                  |                     |                                    |              |             |
|                                                                                                    |                                                  |                     |                                    |              |             |
| Create Animala                                                                                                    |                                                  |                     |                                    |              |             |
|                                                                                                    |                                                  |                     |                                    |              |             |
| Animal Groups                                                                                                    | Age Dange Dumper                                 | UC Dotum 1          | lealth Contificate(c)              |              |             |
| [Edit] [Copy] Bovine 300 Number Castrated Ma                                                                                             | le 12MONTHS - 26MONTHS Feeding                   | No 1                | 2345678                            |              |             |
|                                                                                                    |                                                  |                     |                                    |              |             |
| Create Animals                                                                                                    |                                                  |                     |                                    |              |             |
| Form Management                                                                                                    |                                                  |                     |                                    |              |             |
| Importation Declaration (17-29)                                                                                                    | Movement of Restricted Animals (                 | 1-27)               |                                    |              |             |
| Select V                                                                                                    | Ectoparasite Collection (5-38)                   |                     |                                    |              |             |
| Application for Permit (17-129) [New]                                                                                                    |                                                  |                     |                                    |              |             |
|                                                                                                    | Pet Bird Owner Agreement (17-8)                  |                     |                                    |              |             |
| Importation Release (17-30)                                                                                                    | Dourine Glanders Report (17-31)                  |                     |                                    |              |             |
| Importation Refusal (17-30R)                                                                                                    | Sealine Gamers Report (11-51)                    |                     |                                    |              |             |
|                                                                                                    | Specimen Submission (10-4)                       |                     |                                    |              |             |
| Attachments [New]<br>Spreadsheet of animals [View] [Delete]<br>Health Certificate [View] [Delete]<br>Testing documents [View] [Delete]   |                                                  |                     |                                    |              |             |